## 中日信用金庫からのお知らせ

# 2018年9月10日(月)より 個人インターネットバンキングの機能追加・ パソコン画面レイアウト変更を実施します!

前回、2018年5月21日(月)に実施しました画面リニューアルに続き第2段目の画面リニューアルを実施します。

今回、以下のメニューをリニューアルします。

なお、その他メニューについても今後、順次リニューアルします。

《機能追加》

·保有資産照会

《画面レイアウト変更》

- ·定期業務画面
- ・お客様情報の変更手続き画面
- ・セキュリティ設定画面
- •取引履歴照会画面
- ・税金・各種料金の払込み画面

《機能追加》

保有資産照会

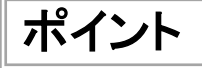

### ご契約いただいている金融資産(預金、債券)を円グラフを 交えて表示することができる機能です。

| 3 共同信用金                                | 奉    | 文字サイズ 標準              | 拡大 ? ヘルプ       | _覧 □♂アウト      |
|----------------------------------------|------|-----------------------|----------------|---------------|
| >>>>>>>>>>>>>>>>>>>>>>>>>>>>>>>>>>>>>> | 入出金暖 | 調練院会 振                | ٤              | サービス一覧 🗸      |
| 保有資產一覧                                 |      |                       |                | 🕹 CSVをダウンロード  |
|                                        |      | 商品                    | 資産比率           | 合計残高(ご参考)     |
|                                        |      | 預金                    | 25%            | 10,000円       |
|                                        |      | 債券                    | 25%            | 10,000円       |
|                                        |      | 投資信託                  | 25%            | 10,000円       |
|                                        |      | 外貨                    | 25%            | 10,000円       |
|                                        |      | 総合計                   |                | 40,000円       |
| 項金                                     |      |                       |                |               |
|                                        |      | 全件数:25件 <u>&lt;前0</u> | 210件 11~20/25件 | を表示中 次の10件 >  |
| 口座情報<br>(預入番号)                         | 預入期間 | 残高                    | 利寧             | 最終取引日<br>/満期日 |
| 品川駅前支店<br>当座 0002147                   | -    | -1,950,000円           | -              | 2017/11/22    |
| 品川駅前支店                                 | -    | 1.950.000円            |                | 2017/11/22    |

## ポイント ボタン・文字等のレイアウトを改善しました

定期業務

| 例)定期                       | 預入—引落口座選択画面                                 |                                                   |
|----------------------------|---------------------------------------------|---------------------------------------------------|
| 3 共同信                      | <b>肖金</b> 文字サイズ 標準 拡大 ? ヘルプー覧 CP ログアウト      |                                                   |
| <ul> <li>トップペー</li> </ul>  | ジヘ 🔊 入出金明編照会 💽 振込 🗮 サービス一覧 🗸                |                                                   |
| 定期預入<br>預入内容の選択<br>引落口座の選択 | ? この画面のヘルプ<br>定期種類の選択 預入期間の選択 取引内容の確認 取引の完了 | ・口座情報のレイアウトの改善<br>口座情報を1つの項目に集約<br>して表示することで、選択する |
|                            | 全件数:3件                                      | 口座を分かりやすくしました。                                    |
| 選択                         | 口座情報                                        |                                                   |
| ۲                          | 本店 普通 0002147                               |                                                   |
| 0                          | 上野支店 普通 0000001                             |                                                   |
| 0                          | 本店 普通 0002147                               |                                                   |
| お預入金額                      |                                             |                                                   |
| 金額(半角数字)                   | ◎須 10000 円                                  |                                                   |
|                            |                                             | -                                                 |

定期業務のその他の画面についても、同様の改善を行っています。

### お客様情報の変更手続き

| 3 共同信用全庫                                                                                                    | 文字サイズ 標準 拡大                                                                   | た ? ヘルプー覧 [* ログアウト | ● ①天初日氏石変史のレイア・フトのロ 初約老氏名亦市のしてつたた目と |
|----------------------------------------------------------------------------------------------------|-------------------------------------------------------------------------------|--------------------|-------------------------------------|
| 6 hyja-30                                                                                                    | 入出金明鏡照会 振込                                                                    | 😑 サービス一覧 🗸         | くしました。                              |
| 契約者氏名変更                                                                                                    |                                                                               | ? この画面のヘルプ         |                                     |
| 変更内容の入力 変更の完                                                                                                    | 7                                                                             |                    |                                     |
| インターネットバンキングで表示                                                                                                    | するお客様のお名前を変更します。                                                              |                    |                                     |
|                                                                                                    | 第14 古は安口大のや中にもひをともります                                                         |                    |                                     |
|                                                                                                    | 更は、内語な口でのの中心が必要となります。                                                         |                    |                                     |
| 現在表示しているお名前                                                                                                    | 史は、片穂の口でのの中心が必要となります。                                                         |                    |                                     |
| 現在表示しているお名前                                                                                                    | 901、 石鹸を口 ていわ中心が必会となります。<br>信金太郎                                              |                    |                                     |
| はお、ChinhuleのLie さまのしま<br>現在表示しているお名前<br>お名前<br>お名前がかけ                                                                           | (自金太郎)<br>(月金太郎)<br>(分子)909                                                   |                    |                                     |
| 35. C 10 m L 10 の L 10 名称の 後<br>現在表示しているお名前<br>お名前<br>お名前 かかか                                                                   | (個金太郎)<br>(日本大郎)<br>(分子)909                                                   |                    |                                     |
| 現在表示しているお名前<br>お名前<br>お名前のかか<br>変更内容の入力                                                                                         | (個金太郎)<br>(個金太郎)<br>(ジキンタロ)                                                   |                    |                                     |
| <ul> <li>435: C+17HLINEのLINEと扱い返</li> <li>現在表示しているお名前</li> <li>お名前</li> <li>お名前のかか</li> <li>変更内容の入力</li> <li>お名前(全角)</li> </ul> | <ul> <li>(回金太郎<br/>3)かり知り</li> <li>(回金太郎<br/>3)かり知り</li> <li>(回金花子</li> </ul> |                    |                                     |

お客様情報の変更手続き業務のその他の画面についても、同様の改善を行っています。

### セキュリティ設定

例)ログインパスワード変更画面 ・説明文言のレイアウトの改善 Ω 共同信用金庫 文字サイズ 標準 拡大 ? ヘルプ一覧 [+ ログアウト パスワード変更時の注意文言の := ☆ トップページへ え出金明細照会 1 振込 サービス一覧 🗸 レイアウトを改善し、入力がスム ーズにできるようにしました。 ログインパスワード変更 ? この画面のヘルプ ログインバスワードの変更 変更の完了 変更内容の入力 現在のログインパスワード (半角英数字) ..... 100 ソフトウェアキーボード入力 6~12桁で必ず数字、英字それぞれ1文字以上使用してください。 ..... 1000 ソフトウェアキーボード入力 新しいログインパスワード 入 須 (半角英数字) 確認のため、再度入力してください。 リフトウェアキーボード入力 .....

セキュリティ設定業務のその他の画面についても、同様の改善を行っています。

#### 取引履歴照会 例)照会条件入力画面 ・照会条件入力レイアウトの改善 € 共同信用金庫 文字サイズ 標準 拡大 ? ヘルプ一覧 📑 ログアウト 照会条件の指定時に使用するプ ルダウンのレイアウトを変更し、 ☆ トップページへ え出金明細照会 Ye 振込 サービス一覧 🗸 期間の初めと終わりを比較しや 取引履歴照会 ? この画面のヘルプ すくしました。 照会条件の入力 照会結果 照会条件の入力 期間指定 2017 🔻 年 06 🔽 月 28 💌 日 🛗 から 2017 🔻 年 08 💌 月 28 🔽 日 🛗 まで ※ 照会できる期間は、2017年09月06日~2017年12月06日です。 ※ 照会可能件数は最大100件です。 取引履歴照会業務のその他の画面についても、同様の改善を行っています。 税金・各種料金の払込み(マルチペイメント) 例)照会条件入力画面 ・収納機関番号入力のレイアウトの € 共同信用金庫 文字サイズ 標準 拡大 改善 マルチペイメントサービス 入力項目とボタンのレイアウトを変 ご利用開始時刻 YYYY/MM/DD hh:mm 更し、収納機関番号入力から次画 税金・各種料金の払込み 面への遷移を行いやすくしました。 お客様情報の入力 払込書情報の確認 口座の選択 内容の確認 払込の完了 ① ワンタイムバスワードをご利用されていないため、1日あたりのお取扱限度額は100千円です。 収納機関番号の入力 収納機関番号(半角) 必須 11111

税金・各種料金の払込み(マルチペイメント)業務のその他の画面についても、同様の改善を行っています。